### ①図書館ホームページからMyOPACへログインします

## ②メニューバーの"購入希望"をクリックしてください

|                                                                                                    |                                                                                                   |           |                                                |               |                |            |            | >> Help | 0                                                       | レイアウト変                    | œ <b>(→</b> □             | グアウト |
|----------------------------------------------------------------------------------------------------|---------------------------------------------------------------------------------------------------|-----------|------------------------------------------------|---------------|----------------|------------|------------|---------|---------------------------------------------------------|---------------------------|---------------------------|------|
| ○ 資料検索                                                                                                    | 図書創                                                                                               | 宿からのお知    | <b>1</b> らせ                                    |               |                |            |            |         | 簡易検索                                                    | I.d.                      |                           |      |
| テキャンプラント     ●     開設       平日     ●     休憩                                                                                                    | <ul> <li>▶ 新着情報</li> <li>■ 開館時間</li> <li>平日9:00~19:00 (長期休業期間中は17:00閉館)</li> <li>■ 休館日</li> </ul> |           |                                                |               |                |            | Â          |         |                                                         | OPAC                      | ¢索                        |      |
| 土曜           *最新                                                                                                    | 土曜日・日曜日・祝日<br>*最新情報は図書館ホームページTOPにておしらせしています                                                       |           |                                                |               |                |            | 利用者情       | 青報      | メッセージ                                                   | ジボックス                     |                           |      |
| → 購入依頼 (敗員用)<br>→ 購入希望 (学生用)<br>→ 休館情報表示                                                                                                    | 全出作<br>E                                                                                          | 報         |                                                |               |                |            |            | •       | 利用者ID<br>氏名                                             | 100024<br>図書館             | 947<br>ほん太<br><b>パスワー</b> | ド変更  |
|                                                                                                    | No                                                                                                | 所蔵ID      | 書名                                             |               | 請求記号           | 貸出日        | 返却日        | 状態      | 岱山夕/                                                    | +                         |                           |      |
| 休館日カレンダー<br>2018年10月                                                                                                    | 1                                                                                                 | 007034636 | やさしく弾ける平井堅ピア<br>ロ・アルバム:Ken Hirai<br>Solo Album | アノ・ソ<br>Piono | B1.2/Hi'K/KMP  | 2018/10/04 | 2018/10/09 |         | 道常貸出<br>最大貸出冊数                                          | r<br>( 5 fff)             |                           |      |
| 日月火水木金土                                                                                                    | 2                                                                                                 | 017145732 | 視覚心理学が明かす名画の                                   | )秘密           | 141.21/Mi67    | 2018/10/04 | 2018/10/18 |         | 最大予約冊数                                                  | ζ 5 🖽                     | 詳細情                       |      |
| 14         15         16         17         18         19         20           21         22         23         24         25         26         27         A           28         29         30         31         A         A | /                                                                                                 | 01/11/025 |                                                |               | 510.0,100,1    | 2010/10/01 | 2010/10/10 |         | 図書館関                                                    | 関連リング                     | ל                         |      |
| ■ 休館日 ■ 開館時間変更日                                                                                                    | No                                                                                                | 所蔵ID      | タイトル                                           | メディア          | 7種別 請求記号       | 貸出日        | 返却日        | 状態      | ■国立国会                                                   | 図書館(ND                    | L)                        |      |
| 休館日情報へ                                                                                                    | 1 (                                                                                               | 007182813 | Dora the Best[録音資<br>料]/ドラエモン ベスト              | CD            | C/4376/1-<br>2 | 2018/10/04 | 2018/10/09 |         | 国立国会<br>■ <b>国立情報</b>                                   | 図書館(NDL)<br><b>学研究所(N</b> | 11)                       |      |
|                                                                                                    | 2                                                                                                 | 007128096 | Vivaldi : The four<br>seasons etc.             | CD            | C/1678/2       | 2018/10/04 | 2018/10/09 |         | 国立情報<br>CiNii Bo<br>Webcat P<br><b>■その他</b><br>Refworks | 字研究所(NI<br>oks<br>lus     | 1)                        |      |

③購入依頼画面が表示されたら「申込者情報」に電話番号、メールアドレス、希望する連絡方法 (必須)を入力してください

|      |                       | 知時ノ                             | 「中心(中主)  |
|------|-----------------------|---------------------------------|----------|
| CiNi | i Books(NEW WINDOW) > | 購入申込中止 ▶ ヘルプ                    |          |
|      | 申込者情報                 |                                 |          |
|      |                       |                                 |          |
|      | 利用者ID                 | 100024947                       |          |
|      | 利用者氏名                 | 図書館 ほん太                         |          |
|      | 利用者氏名力ナ               | トショカン ホンタ                       |          |
|      | 利用者電話番号               | 097-123-4567                    |          |
|      | 電子メールアドレス             | geilib@oita-pjc.ac.jp           |          |
|      | 学籍番号                  |                                 |          |
|      | 利用者学年                 | ご希望の連絡方法(必須)は「電子メール」または         | 「電話」のどちら |
|      | 学部名                   | 選択してくたさい(「掲示」と「連絡不要」は受付         | していません   |
|      | 学科名                   |                                 |          |
|      | (ご希望の連絡方法:<1つ         | 選んでください。 ≥ ◎電子メール ◎電話 ◎掲示 ◎連絡不要 |          |

④申込者情報を入力し終えたら下へスクロールし、次は「購入図書情報」に資料の情報を 入力していきます

⑤ "NACSIS-CAT検索"をクリックしてください

⑥「NACSIS-CAT検索」画面に移ったら購入希望図書の情報(タイトル等)で検索してください

| fishm.   |                                                                                   |                                                                            |                                    |
|----------|-----------------------------------------------------------------------------------|----------------------------------------------------------------------------|------------------------------------|
| 資料区分     | <ul> <li>全資料</li> <li>図書</li> </ul>                                               | ◎ 雑誌                                                                       |                                    |
| (目別キーワード | タイトル(*)                                                                           | 世界はデタラメ                                                                    |                                    |
|          | 著者名(*)                                                                            | ブライアン・クレッグ                                                                 |                                    |
|          | 出版者(*)                                                                            |                                                                            |                                    |
|          | 出版年                                                                               |                                                                            |                                    |
|          | 件名(*)                                                                             |                                                                            |                                    |
|          | ISBN                                                                              |                                                                            |                                    |
|          | ISSN                                                                              |                                                                            |                                    |
|          | 分類コード                                                                             |                                                                            |                                    |
|          | 言語                                                                                |                                                                            |                                    |
|          | NACSIS ID                                                                         |                                                                            |                                    |
|          | <ul> <li>*印の項目は部分</li> <li>*印の項目に複数</li> <li>各項目間はAND</li> <li>分類コードは最</li> </ul> | )<br>一致検索、それ以外は完全一致検索<br>なの単語をスペースで区切って入力す<br>検索になります。<br>後に*をつけることで前方一致検索 | 気になります。<br>トるとAND検索になりま<br>ことなります。 |

# ⑦検索結果一覧から該当する書名をクリックしてください (※結果一覧に希望資料がなかった場合は前画面に戻って、各項目の情報を手入力してください)

|                      |                                    |                          |       |             | NACSIS- | CAT 検索結         | 果一覧 💻     |
|----------------------|------------------------------------|--------------------------|-------|-------------|---------|-----------------|-----------|
| > キャンセル > ヘルプ        |                                    |                          |       |             |         |                 |           |
|                      | 検索条件                               |                          | 図書    | 雑 誌         |         |                 |           |
|                      | タイトル=世界は <del>テ</del><br>著者名=ブライアン | <sup>・</sup> タラメ<br>クレッグ | 1件    |             |         |                 |           |
| 図書一覧                 |                                    |                          |       |             |         |                 |           |
|                      |                                    |                          |       |             | i       | 該当件数: <b>1件</b> | ページ: 1    |
|                      |                                    | ゴニィマン・                   | 著     | 者名<br>・你内茜≣ | P       | 出版者             | 出版年       |
| I CARLY タリス・リンタム于田の村 | TCTR                               |                          | クレック有 | , ПИЖа      | N.      | NTTLARX         |           |
| 1 mil                |                                    |                          |       |             |         |                 | - FAGETOF |
| 雑誌タイトル一覧             |                                    |                          |       |             |         |                 |           |
| このページのデータはありません。     |                                    |                          |       |             |         | 該当件数: <b></b>   | ページ:      |
| * キャンセル * ヘルプ        |                                    |                          |       |             |         |                 | * PAGETOP |

⑧選択した資料情報に間違いがなければ、"購入申込"をクリックしてください (クリック後、この「NACSIS-CAT書誌情報」画面は自動的に閉じます)

|                     |                                       | NACSIS-                | CAT 書誌情報 💻 |
|---------------------|---------------------------------------|------------------------|------------|
| ↓ * * * > ンセル * ヘルプ |                                       |                        |            |
| NACSIS-CAT 書誌情報     |                                       |                        | 所蔵情報を見る    |
|                     | 購入申込                                  | $\supset$              |            |
| NACSIS ID           | BB16027335                            |                        |            |
| 本標題/責任表示            | 世界はデタラメ:ランダム宇宙の科学                     | と生活 / ブライアン・クレッグ著;竹内薰訳 |            |
| 版                   |                                       |                        |            |
| VOLG グループ           | 巻冊次                                   | ISBN<br>9784757160606  |            |
| 出版事項                | NTT出版                                 |                        |            |
| 出版年                 | 2014                                  |                        |            |
| テキスト言語コード           | jpn                                   |                        |            |
| 親書誌標題;番号等           |                                       |                        |            |
| その他の標題              | Dice world : science and life in a ra | ndom universe          |            |
| 内容著作注記の標題           |                                       |                        |            |
| 著者名典拠               | Clegg, Brian<br>竹内, 蕪                 |                        |            |
| 件名典拠                | 科学,カオス                                |                        |            |
|                     |                                       |                        | * PAGETOP  |

### ⑨購入申込(依頼)画面の購入図書情報に選択した情報が入力されるので、 その他の空白箇所と備考欄(必須)を記入して、"申込"をクリックしてください

| ⇒々              | 世界はゴクラメ・ラング            | ゴムマ市の利益とせば                    |
|-----------------|------------------------|-------------------------------|
| 著者名             | ブライアン・クレッグ著            |                               |
| 出版者             | NTT出版                  |                               |
| ISBN            | 9784757160606          | "-"は省いて入力して下さい                |
| メディア種別<br>価格    | 図書 · · 2376            | 備考欄は必須項目です<br>資料をリクエストしたい理由等を |
| 備考 フラエストの理由等を入力 | 授業で紹介されてい<br>お願いいたします。 | <br>かた本です。ぜひ読んでみたいのでよろし<br>   |

⑩確認画面に移るので、記入内容に誤りがなければ"申込"をクリックしてください

| Nii Books(NEW WINDOW) → 購入申込中止 → ヘルプ<br>の内容で申込致します。<br>申込者情報                                                                                                    |
|----------------------------------------------------------------------------------------------------|
| の内容で申込致します。         申込者情報         広名       図書館 ほん太         通知形式       電子メール:geilib@oita-pjc.ac.jp             購入申込情報       世界はデタラメ: ランダム宇宙の科学と生活         著名       ブライアン・クレッグ著; 竹内蕙訳         出版者       NTT出版 |
| 申込者情報       図書館 ほん太         通知形式       電子メール:geilib@oita-pjc.ac.jp         購入申込情報       世界はデタラメ: ランダム宇宙の科学と生活         著名       ブライアン・クレッグ著;竹内菓訳         出版者       NTT出版                                     |
| 氏名     図書館 ほん太       通知形式     電子メール:geilib@oita-pjc.ac.jp       購入申込情報       書名     世界はデタラメ: ランダム宇宙の科学と生活       著名     ブライアン・クレッグ著;竹内菓訳       出版者     NTT出版                                                 |
| 通知形式       電子メール:geilib@oita-pjc.ac.jp         購入申込情報          書名       世界はデタラメ: ランダム宇宙の科学と生活         著者名       ブライアン・クレッグ著;竹内蕙訳         出版者       NTT出版                                                    |
| 購入申込情報       書名     世界はデタラメ:ランダム宇宙の科学と生活       著者名     ブライアン・クレッグ著;竹内菓訳       出版者     NTT出版                                                                                                    |
| 購入申込情報         書名       世界はデタラメ:ランダム宇宙の科学と生活         著者名       ブライアン・クレッグ著;竹内菓訳         出版者       NTT出版                                                                                                    |
| 書名     世界はデタラメ:ランダム宇宙の科学と生活       著者名     ブライアン・クレッグ著;竹内薫訳       出版者     NTT出版                                                                                                    |
| 書名     世界はアダラメ: ランダムチョの科チと生活       著者名     ブライアン・クレッグ著;竹内薫訳       出版者     NTT出版                                                                                                    |
| 著者名     リライアン・クレッグ者;10内単訳       出版者     NTT出版                                                                                                    |
| 出版者 NTT出版                                                                                                    |
|                                                                                                    |
| ISBN 9784757160606                                                                                                    |
| メディア種別 図書                                                                                                    |
| 価格 2376                                                                                                    |
| 備考     授業で紹介されていた本です。ぜひ読んでみたいのでよろしくお願いいたします。       リクエストの理由等を入力                                                                                                    |
|                                                                                                    |
|                                                                                                    |

#### ①これでMyOPACからの図書購入依頼が完了します (連絡方法に「メールアドレス」を選択している場合、自動的に申込完了通知が届きます)

- 12ポータルページをクリックして、MyOPACのトップページに戻り、「購入申込情報」欄から 申請した資料の状況が確認できます
  - ★申込完了時は「申込中」に資料名が表示されます

| <b>建建</b> 購入申込情報 |                                                                                                    |  |  |  |  |  |  |   |  |
|------------------|----------------------------------------------------------------------------------------------------|--|--|--|--|--|--|---|--|
| 申込中              |                                                                                                    |  |  |  |  |  |  | ^ |  |
|                  | 申込番号 書名 著者名 出版者 表示価格 連絡方法 状態(日付)                                                                               |  |  |  |  |  |  |   |  |
|                  | 回     世界はデタラメ:ラ     ブラィアン・ク     NTT出     電子メー     申請       ンダム宇宙の科学と     レッグ著;竹内薫     ル     レ     (2018/10/11) |  |  |  |  |  |  |   |  |
| (                | チェックした申込情報を取消す         申込受理         申込受理中の情報はありません                                                             |  |  |  |  |  |  |   |  |
| I                | 甲込受理中の情報はありません<br>申込資料到着及び却下<br>到着及び却下された情報はありません                                                              |  |  |  |  |  |  |   |  |

★図書館で申込内容を確認・受理をしたら「申込受理」欄に移動・表示されます (メール通知はありません)

★申込が却下された場合は「申込資料到着および却下」欄に移動・表示されます (メール通知があります)

※注意 リクエストされた資料の貸出の用意ができましたら希望した連絡先へ図書館 からご連絡します 携帯端末は必ず図書館からの連絡を受信できるよう設定しておいてください カウンターでの取り置き期間は1週間です 連絡を受けたら期限内に必ず貸出手続きをしに図書館までお越しください (リクエストした本を借りに来ない場合、次回からのリクエストは受け付けないことが あります)